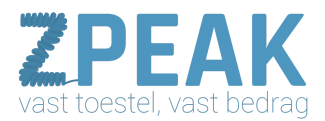

# Handleiding configuratie Gigaset S510H

### Deze handleiding bevat

1. Maak een ZPEAK toestelaccount aan 2. Sluit het Gigaset basisstation aan 3. Meld de handsets op de DECT basis aan 4. Vraag het IP-adres van de DECT basis op: 5. Log in op het Gigaset IP DECT basisstation Inloggen: Als je bent ingelogd, ga naar tabblad [Instellingen] Telefonie – Lijnen Geluid Nummer toewijzen Geavanceerde VoIP-instellingen Apparaatbeheer  $\rightarrow$  overige Apparaatbeheer  $\rightarrow$  Opnieuw starten en herstellen <u>Apparaatbeheer → Opslaan en herstellen</u> <u>Apparaatbeheer → Firmware-update</u> <u>Status</u> Productafbeeldingen Link naar website fabrikant: Resetten naar factory defaults:

In deze handleiding kun je lezen hoe je je Handset Gigaset S510H en Gigaset N510 IP Pro basisstation IP telefoons configureert met een VoIP-account van de ZPEAK telefooncentrale. Naast je Gigaset S510H heb je ook een basisstation geleverd gekregen, dit basisstation zal eerst geconfigureerd moeten worden voordat je aan de slag kunt. In deze handleiding kun je lezen hoe je je Gigaset IP DECT instelt voor een VoIP-account van de ZPEAK telefooncentrale.

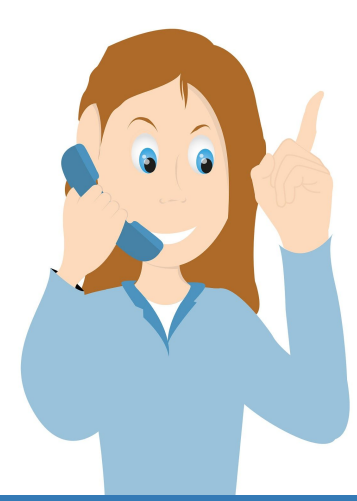

**ZPEAK** Overschiestraat 184 1062 XK Amsterdam Postadres Wiersedreef 26 3433 ZX Nieuwegein KVK: 62505017 **T** 0800-650 00 56 ma t/m vr 08.30 - 17.30u

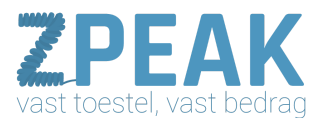

### 1. Maak een ZPEAK toestelaccount aan

Voordat je de telefoon kunt instellen maak je op de ZPEAK centrale aan:

- een gebruiker (Extension)
- een toestel (Device) hier vind je ook de SIP-username en password

Voor meer informatie, raadpleeg de ZPEAK handleidingenbibliotheek.

### 2. Sluit het Gigaset basisstation aan

Aan de zijkant van het Gigaset IP DECT basisstation vind je de aansluitmogelijkheid voor een netwerkkabel. Sluit hier een netwerkkabel op aan en sluit de kabel aan de andere zijde aan op je netwerk/router zodat het DECT basisstation met internet is verbonden.

### 3. Meld de handsets op de DECT basis aan

Je meld een handset aan door deze van de batterijen te voorzien; de handset zal vragen om op een basis te worden aangemeld met een melding zoals bv: **[HS aanmelden]**. Het is nu zaak dat de DECT basis en de handset op hetzelfde moment in de aanmeldstand worden gezet.

- het DECT basisstation zet je in de aanmeldstand door de knop op de voorzijde 5 seconden ingedrukt te houden.
- Een DECT handset set je in de aanmeldstand via menu Instellingen Handset handset aanmelden. Als u om een pincode wordt gevraagd, dan is de default code **[0000]**.

### 4. Vraag het IP-adres van de DECT basis op:

Om op het Gigaset IPD ECT basisstation in te loggen heb je het IP-adres nodig. Dat kun je als volgt opvragen:

- Druk kort op de blauwe knop voorop de DECT basis; de aangemelde handsets gaan rinkelen en het IP-adres staat in het display van de handsets.
- Of: ga op een handset naar menu instellingen basis lokaal netwerk als je om een pincode wordt gevraagd is de default code **[0000]**. Daarna krijg je het IP adres in het display te zien.

### 5. Log in op het Gigaset IP DECT basisstation

- Ga naar internet en toets het IP-adres met de puntjes in de browser-adresbalk in. (NB: laat nullen voor de getallen in het IP-adres weg!)

- De standaard pincode is [0000]

- Na inloggen kom je op tab [Status]

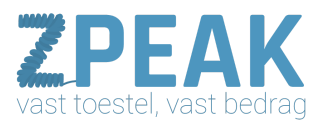

### Inloggen:

Vraag het IP-adres van het IP DECT basisstation op en toets dit in in de browser, het inlogscherm verschijnt. De default pincode is **[0000]**.

| Gigaset N510 IP PRO                  |                                                                                                    |
|--------------------------------------|----------------------------------------------------------------------------------------------------|
|                                      | Welkom                                                                                                    |
|                                      | Met deze interface kunt u uw apparaat<br>beheren. Om veiligheidsredenen is het<br>configuratieprogramma beveiligd met de<br>systeem-PN. |
|                                      | Kies de gewenste taal voor menu's en<br>dialoogvensters:<br>Nederlands                                                                  |
|                                      | Voer uw systeem-PIN in:                                                                                                    |
| o Ciase d Communications Combil 2017 |                                                                                                    |

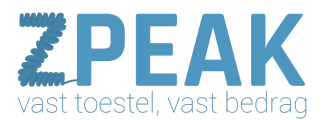

### Als je bent ingelogd, ga naar tabblad [Instellingen]

Op deze pagina kun je aangeven of de basis automatisch een IP-adres krijgt toegewezen of kunt je een vast IP-adres instellen. Wij adviseren DHCP; je technisch adviseur kan je adviseren wat in jouw situatie het beste is.

| Gigaset N51                   | ) IP PRO                 |                                                                                                    |                                                       |
|-------------------------------|--------------------------|----------------------------------------------------------------------------------------------------|-------------------------------------------------------|
| Home                          | Instellingen Status      |                                                                                                    | Afmelden                                              |
| Netwerk                       | Adrestoewijzing          |                                                                                                    | ?                                                     |
| P-configuratie<br>Beveiliging | IP-adrestype;            | Automatisch toegewezen                                                                                                    |                                                       |
| Telefonie                     |                          |                                                                                                    | IP-adrestype: wij adviseren                           |
| Messaging                     |                          |                                                                                                    | om dit automatisch te laten                           |
| Infodiensten                  |                          |                                                                                                    |                                                       |
| Apparaatbeheer                |                          | 1012 - 1019 - 1070 - 1254                                                                                                    |                                                       |
|                               |                          |                                                                                                    |                                                       |
|                               |                          | Geavanceente instellinnen verbernen                                                                                                    | Geavanceerde instellingen:                            |
|                               |                          | Centranceerce installingen verbergen                                                                                                    | instellingsmogelijkheden., o.a.                       |
|                               | Toegang vanuit andere    | ▲ 12 ▲ Nee                                                                                                    | de mogelijkheid om vanuit een                         |
|                               | netwerken loestaan:      |                                                                                                    | ander netwerk (bv via VPN)<br>toegang tot de basis te |
|                               |                          | Door deze parameter in te schakelen, verhoogt u het risico van<br>ongeoorloofde toegang tot uw toestelinstellingen.                          | krijgen.                                              |
|                               | Apparaatnaam in netwerk. | N510-IP-PRO                                                                                                    |                                                       |
|                               | HTTP-proxy               |                                                                                                    |                                                       |
|                               | Proxy inschakelen:       | Ja O Nee                                                                                                    |                                                       |
|                               | Proxy-server-adres:      |                                                                                                    |                                                       |
|                               | Proxy-server-poort       |                                                                                                    |                                                       |
|                               | VLAN-tagging             |                                                                                                    |                                                       |
|                               |                          | U dient de tagging-waarden van een virtueel LAN te ontvangen<br>van uw provider. Bij onjuiste instellingen is een hardware-reset<br>vereist. |                                                       |
|                               | VLAN-tagging gebruiken:  | Ja O Nee                                                                                                    |                                                       |
|                               | VLAN-Identificatie:      |                                                                                                    |                                                       |
|                               | VLAN-prioriteit          |                                                                                                    |                                                       |
|                               |                          |                                                                                                    |                                                       |
|                               |                          | Opsiaan Annuleren                                                                                                    |                                                       |
|                               |                          |                                                                                                    |                                                       |

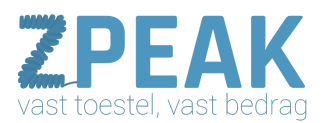

### <u>Telefonie – Lijnen</u>

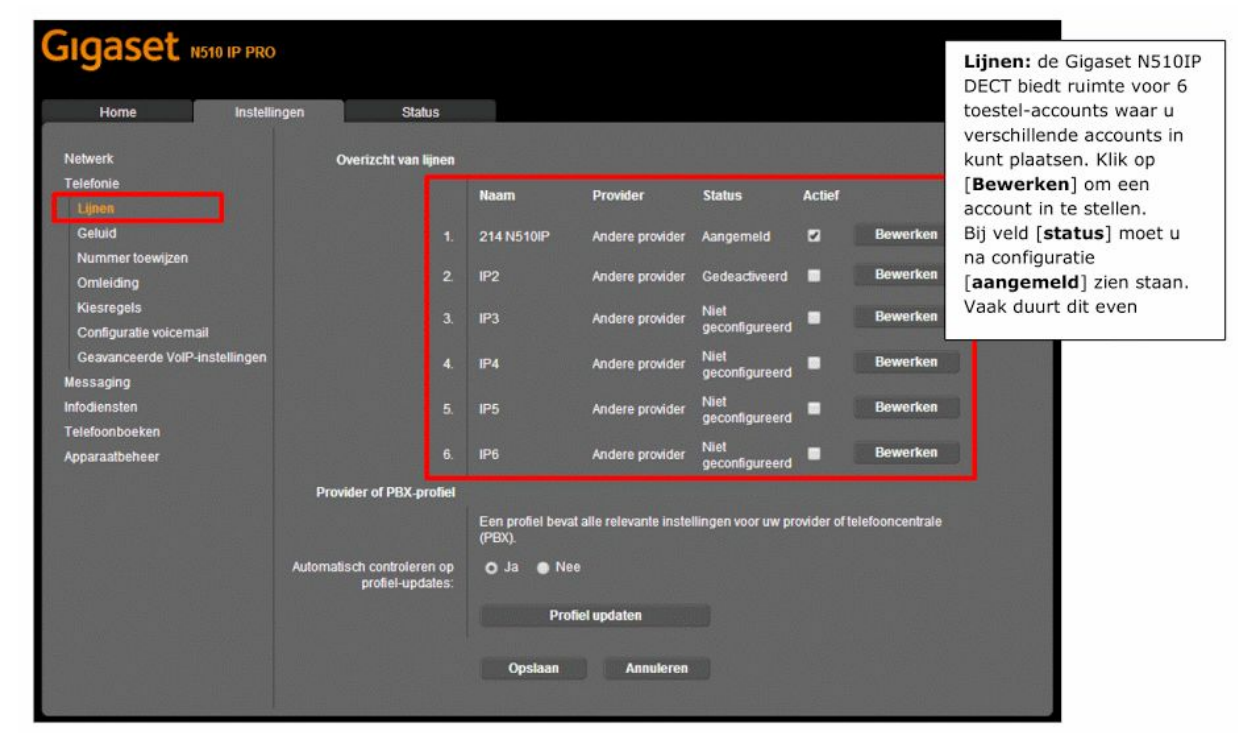

Om een VoIP-account in de Gigaset N510IP te registreren, klik op button **[bewerken**] bij de accountpositie die je wilt instellen.

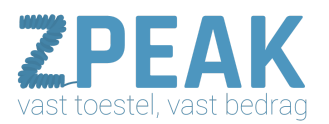

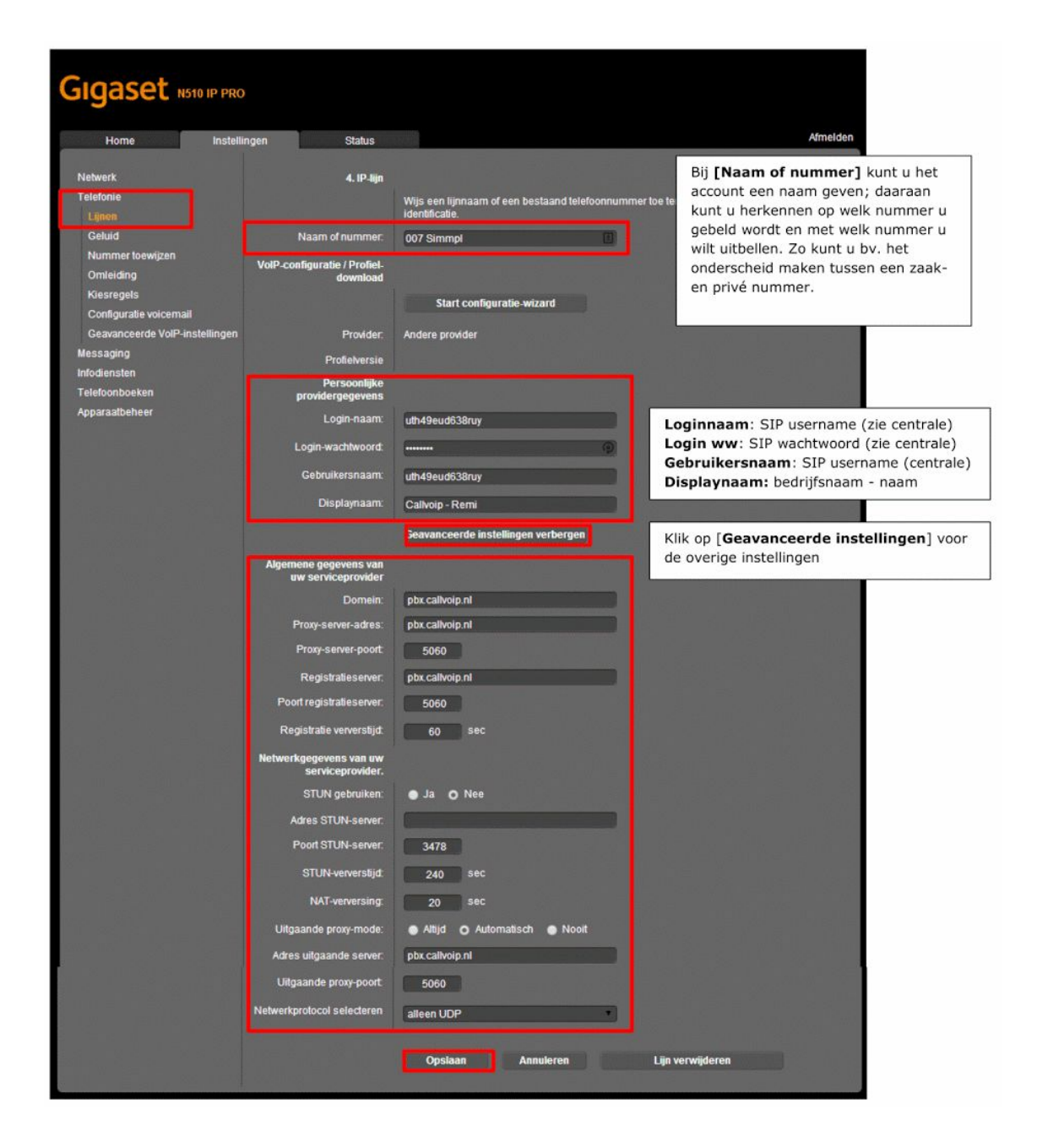

Sluit af met **[opslaan]**. Je komt terug bij de lijnen; eerst zal de lijn **[Aanmelding is mislukt!]** tonen. Als je na ca. 20 seconden ververst zou de status **[Aangemeld]** moeten zijn.

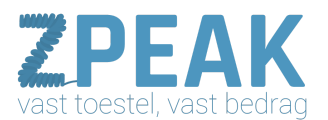

### <u>Geluid</u>

De geluidsinstellingen zijn belangrijk voor de geluidskwaliteit.

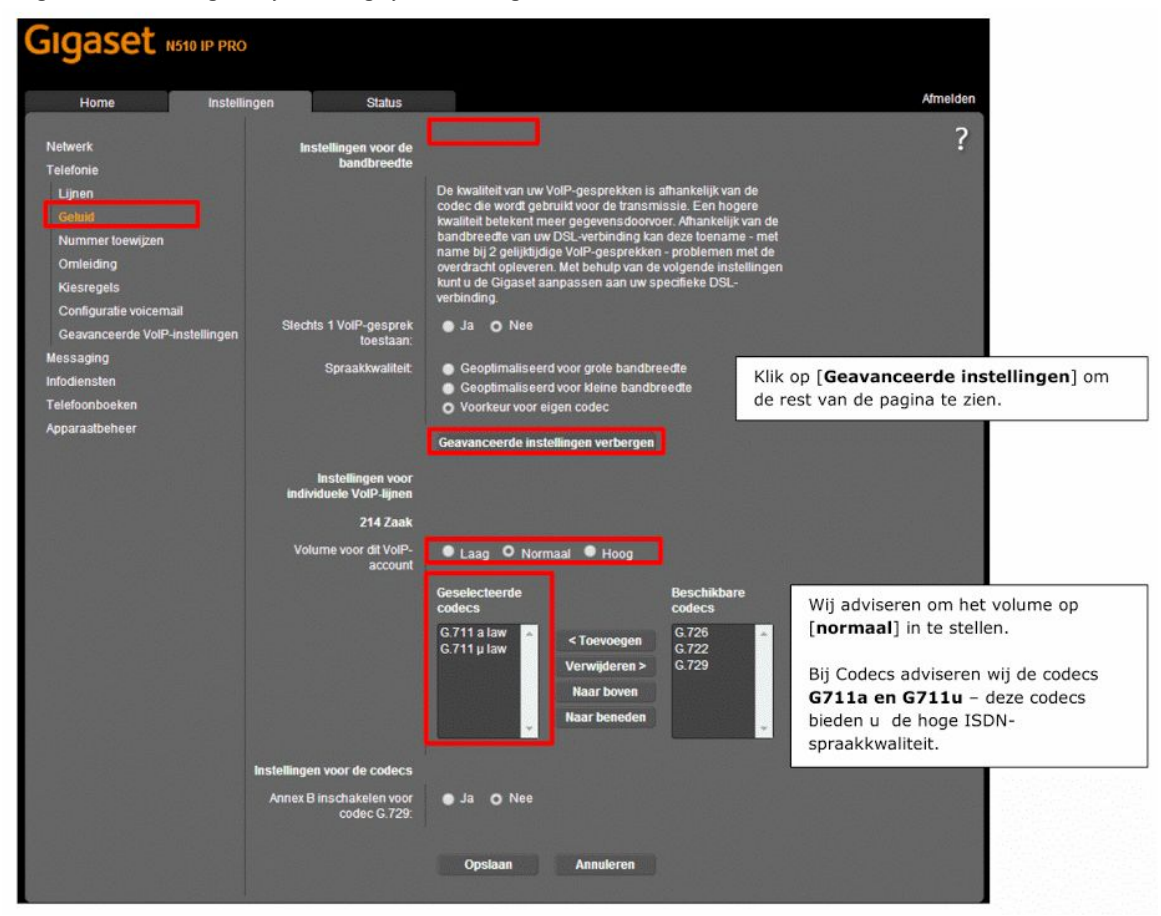

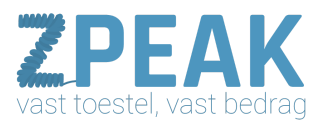

### Nummer toewijzen

Hier kun je per handset bepalen:

- Met welke lijn er wordt uitgebeld (dit is er altijd maar één)
- Op welke lijnen de handset reageert (dit kunnen er meer zijn)

| Home Instellingen                                                     | Status       |                                               |                                                |                                           | Afmelden                                               |
|-----------------------------------------------------------------------|--------------|-----------------------------------------------|------------------------------------------------|-------------------------------------------|--------------------------------------------------------|
| Netwerk<br>Felefonie                                                  | Basdaste     | Selecteer voor elke<br>lijnen voor inkomer    | handset de lijn vo<br>1de oproepen.            | or uitgaande oproepen en één of           | meerdere ?                                             |
| Lijnen<br>Geluid                                                      | INT 1        | Naam DECT 1                                   |                                                |                                           | Hier kunt u de handset<br>een naam geven.              |
| Nummer toewijzen<br>Omleiding<br>Kiesregels<br>Confiduratie voicemail |              | Lijn<br>214 Zaak                              | voor<br>uitgaande<br>gesprekken<br>O           | voor inkomende gesprekken                 | Hier stelt u de uitgaand<br>lijn in en op welke lijner |
| Geavanceerde VolP-instellingen<br>Messaging                           |              | IP2<br>Selecteer een lijn<br>voor elke oproep | •                                              | 2                                         | Hier kunt u instellen da                               |
| nfodiensten<br>Felefoonboeken<br>Apparaatbeheer                       | Call Manager | Selecteer de lijn en<br>Lijn                  | de bijbehorende<br>Call Manager<br>inschakelen | handset voor uw PC Call Manage<br>Handset | u bij elk uitgaand<br>gesprek de lijn moet<br>kiezen.  |
|                                                                       |              | 214 Zaak<br>IP2                               | Nee                                            | INT 1                                     |                                                        |

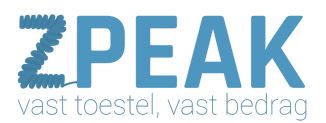

#### Configuratie voicemail

Bij accounts die een voicemailbox hebben kun je het voicemailnummer instellen. Als je op de handset dan de voicemailknop gebruikt, wordt het voicemailnummer automatisch gebeld.

**BELANGRIJK**: bij de SINUS (speciale editie van de Siemens Gigaset telefoon) kunt u NIET gebeld worden als je de voicemail aanvinkt; let er hierbij dus op dat je het vinkje weglaat om het toestel voor inkomende en uitgaande gesprekken te kunnen gebruiken.

| Gigaset Not                                        | 10 IP PRO    |                  |                        |          |
|----------------------------------------------------|--------------|------------------|------------------------|----------|
| Home                                               | Instellingen | Status           |                        | Afmelden |
| Netwerk                                            | Configu      | uratie voicemail |                        | ?        |
| Lijnen                                             |              | Lijn<br>214 Zaak | Telefoonnummer<br>1233 | Actief   |
| Omleiding<br>Kiesregels<br>Configuratie voicemail  |              | IP2              |                        |          |
| Geavanceerde VolP-ins<br>Messaging<br>Infodiensten | stellingen   |                  |                        |          |
| Telefoonboeken<br>Apparaatbeheer                   |              |                  |                        |          |
|                                                    |              | Opstaan          | Annuleren              |          |

ZPEAK gebruikt 1233 als persoonlijk voicemailnummer en 1233 gevolgd door je bedrijfsvoicemailboxnummer als bedrijfsvoicemailnummer (deze laatste stellen wij standaard in op de laatste vier getallen van je telefoonnummer – je kunt deze op de ZPEAK centrale zelf aanpassen).

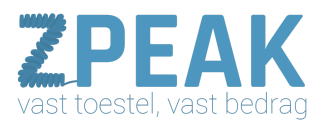

#### Geavanceerde VoIP-instellingen

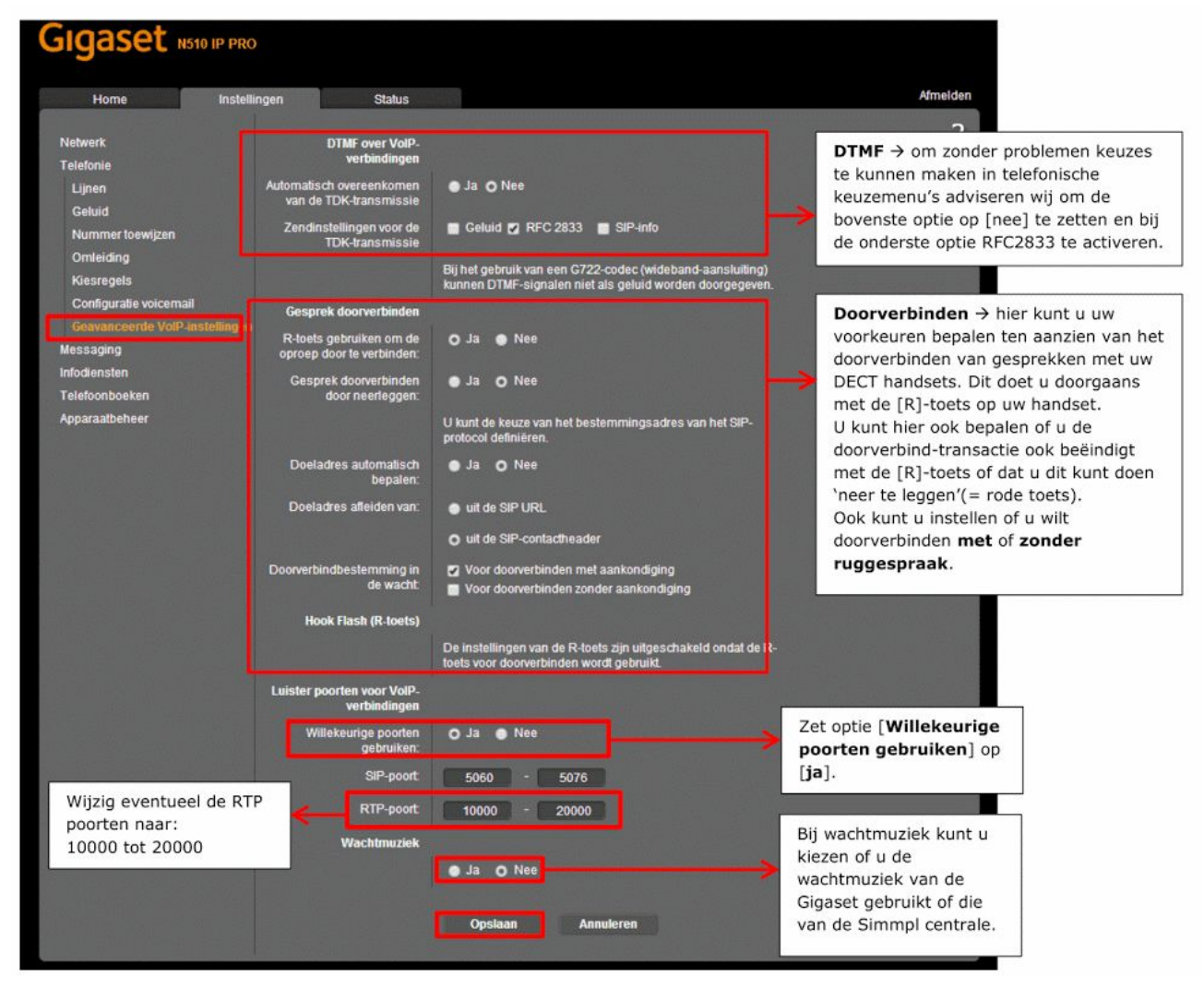

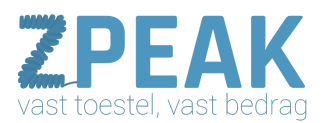

#### Apparaatbeheer - overige

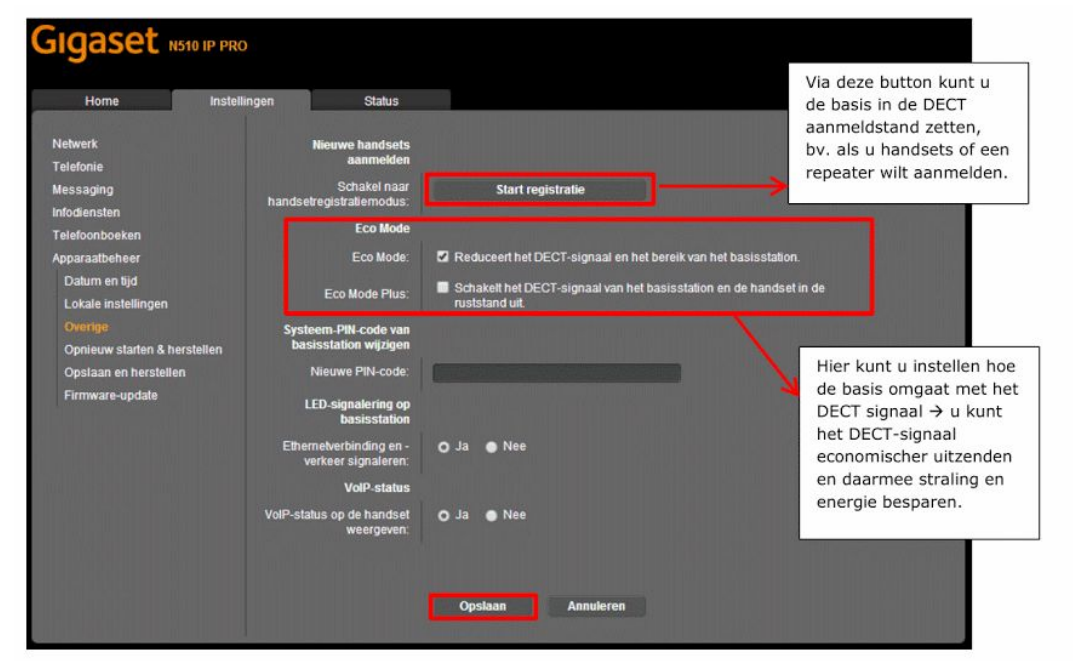

<u>Apparaatbeheer → Opnieuw starten en herstellen</u>

| Home Inste                                                     | ellingen Status                         |                                                                                               | Afmelden                                                             |
|----------------------------------------------------------------|-----------------------------------------|-----------------------------------------------------------------------------------------------|----------------------------------------------------------------------|
| etwerk<br>elefonie<br>essaging                                 | Systeem opnieuw starten<br>Nieuwe start | СК                                                                                            | Klik op [ <b>Nieuwe start</b> ] om de<br>DECT basis te herstarten.De |
| fodiensten                                                     | Standaardinstellingen                   | Alla installingen van het benigsteling werden terverstel en de                                | instellingen blijven benouden.                                       |
| pparaatbeheer<br>Datum en tijd                                 | Reset starten                           | Alle instellingen van de basisskalion worden leruggezer op de<br>standaardinstellingen.<br>OK | Klik op [Reset starten] als u d<br>basis naar fabrieksinstellingen   |
| Lokale instellingen<br>Overige<br>Opnieuw starten & berstellen |                                         |                                                                                               | NB: alle instellingen gaan<br>verloren en u dient de basis           |
| Opslaan en herstellen<br>Firmware-update                       |                                         |                                                                                               | opnieuw in te stellen!                                               |
|                                                                |                                         |                                                                                               |                                                                      |

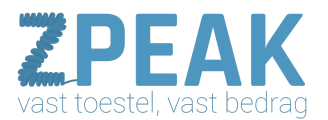

### <u>Apparaatbeheer → Opslaan en herstellen</u>

| Netwerk Toestelinstellingen opslaan<br>op PC deze of een andere basis sne<br>weer inregelen door de<br>configuratie te laden.   Messaging Instellingen opslaan<br>opnieuw laden van PC Opslaan   Telefoonboeken Toestelinstellingen<br>opnieuw laden van PC Hierstellen   Datum en tijd Instellingen bestand Bladeren   Lokale instellingen<br>Oprieuw starten & herstellen Herstellen Configuratie bestand inladen. | Home Inst                                             | ellingen Status                                                    |            |          | Handig: als u de basis heeft<br>ingesteld, sla de configuratie op<br>Mocht het nodig zijn, dan kunt u |
|----------------------------------------------------------------------------------------------------|-------------------------------------------------------|--------------------------------------------------------------------|------------|----------|----------------------------------------------------------------------------------------------------|
| Infodiensten<br>Telefoonboeken<br>Apparaatbeheer<br>Datum en tijd<br>Lokale instellingen<br>Overige<br>Opnieuw starten & herstellen<br>Opnieuw starten & herstellen<br>Opnieuw starten & herstellen                                                                                                    | Netwerk<br>Telefonie<br>Messaging                     | Toestelinstellingen opslaan<br>op PC<br>Instellingen opslaan:      | Opsiaan    |          | deze of een andere basis snel<br>weer inregelen door de<br>configuratie te laden.                     |
| Datum en tijd<br>Lokale instellingen<br>Overige<br>Opnieuw starten & herstellen<br>Opsieaan en herstellen                                                                                                    | Infodiensten<br>Telefoonboeken<br>Apparaatbeheer      | Toestelinstellingen<br>opnieuw laden van PC<br>Instellingenbestand |            | Bladeron |                                                                                                    |
| Opnieuw starten & herstellen<br>Opsiaaa en herstellen                                                                                                    | Datum en tijd<br>Lokale instellingen<br>Overige       |                                                                    | Herstellen | CAUGUER  | Hier kunt u een configuratiebestand inladen.                                                          |
|                                                                                                    | Opnieuw starten & herstellen<br>Opslaan en herstellen |                                                                    |            |          |                                                                                                    |
| Firmware-update                                                                                                    | Firmware-update                                       |                                                                    |            |          |                                                                                                    |
|                                                                                                    |                                                       |                                                                    |            |          |                                                                                                    |

### <u>Apparaatbeheer $\rightarrow$ Firmware-update</u>

| Home Inste                                                                                                    | llingen Status                                                             |                                                                                                    | automatische firmware update uit<br>te schakelen; u houdt dan zelf                                                  |
|----------------------------------------------------------------------------------------------------|----------------------------------------------------------------------------|----------------------------------------------------------------------------------------------------|----------------------------------------------------------------------------------------------------|
| Netwerk<br>Telefonie<br>Messaging<br>Infodiensten                                                                           | Firmware-update<br>Data-server:<br>Alternatieve locatie<br>firmwarebestand | profile gigaset net/device                                                                                                    | controle en wordt niet verrast als<br>er onverhoopt functies<br>veranderen of uitvallen.                            |
| Telefoonboeken<br>Apparaatbeheer                                                                                            | Automatisch controleren op<br>software-updates:                            | Ja O Nee                                                                                                    |                                                                                                    |
| Datum en tijd<br>Lokale instellingen<br>Overige<br>Opnieuw starten & herstellen<br>Opstaan en herstellen<br>Firmwars-update |                                                                            | Het toestel controleert vooraf of aan de specificaties voor een<br>succesvolle update wordt voldaan. De firmware wordt daarna<br>gedownload zonder extra terugkoppeling. Tijdens de downlo<br>en update wordt de verbinding tussen de handset en het<br>basisstation verbroken. Na een succesvolle update herstelt<br>handset de verbinding met het basisstation.<br>Firmware updaten | ad<br>Met button [firmware update]<br>kunt u de basis vragen om te<br>zoeken naar nieuwe firmware.                  |
|                                                                                                    | Firmware-downgrade                                                         | U kunt de firware terugzetten op de versie van voor de laatste<br>uodate.                                                                                                    |                                                                                                    |
|                                                                                                    |                                                                            | Vorige versie<br>U kunt de firmware downgraden naar de geleverde versie. A<br>persoonlijke instellingen worden verwijderd.<br>Geleverde versie                                                                                                    | U kunt ook kiezen om de basis<br>naar een vorige firmware te laten<br>gaan of naar de geleverde<br>firmware versie. |

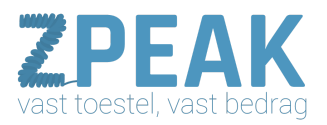

### <u>Status</u>

| Home                       | Instellingen | Status                                                                      | Afm                                                                                                    |
|----------------------------|--------------|-----------------------------------------------------------------------------|----------------------------------------------------------------------------------------------------|
| tatus<br>Toestel<br>Lijnen | Appara:      | IP-configuratie<br>IP-adres:<br>MAC-adres:<br>MAC-1d:<br>atnaam in netwerk: | 192.168.178.27Op tabblad [Status]<br>onderdeel [Toestel] krijgt7C2F:8058A39Eu een overzicht van een<br>aantal toestelgegevens,<br>waaronder het aantal<br>geregistreerde handsets. |
|                            |              | Software<br>Firmware-versie:                                                | 42.073 (42073000000 / V42.00)                                                                                                    |
|                            | Geregi       | streerde handsets<br>1.                                                     | INT 1                                                                                                    |
|                            |              | Tijd en datum                                                               |                                                                                                    |
|                            |              | Tijd:<br>Datum:                                                             | 21:32<br>07.06.2014                                                                                                    |
|                            | Laat         | ste synchronisatie:                                                         | 07.06.2014 03:28                                                                                                    |

| Home  | Instellingen | Status            |                                               |                                             |                                                 |                   |
|-------|--------------|-------------------|-----------------------------------------------|---------------------------------------------|-------------------------------------------------|-------------------|
|       |              | Verbindingsstatus |                                               |                                             |                                                 |                   |
| estel |              |                   | Verbindingstype                               | Naam                                        | Status                                          | Omleiding         |
|       |              |                   | VolP                                          | 214 Zaak                                    | Aangemeld                                       | Uit               |
|       |              |                   | VolP                                          | IP2                                         | Gedeactiveerd                                   | Uit               |
|       |              |                   |                                               |                                             |                                                 |                   |
|       |              |                   | Op tabblad (<br>een overzich<br>lijnen, de na | [Status] on<br>nt van de lij<br>nam en de s | derdeel [Lijnen]<br>n-details; het a<br>status. | krijgt u<br>antal |

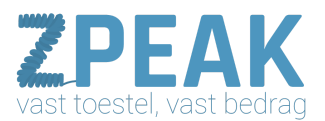

### Productafbeeldingen

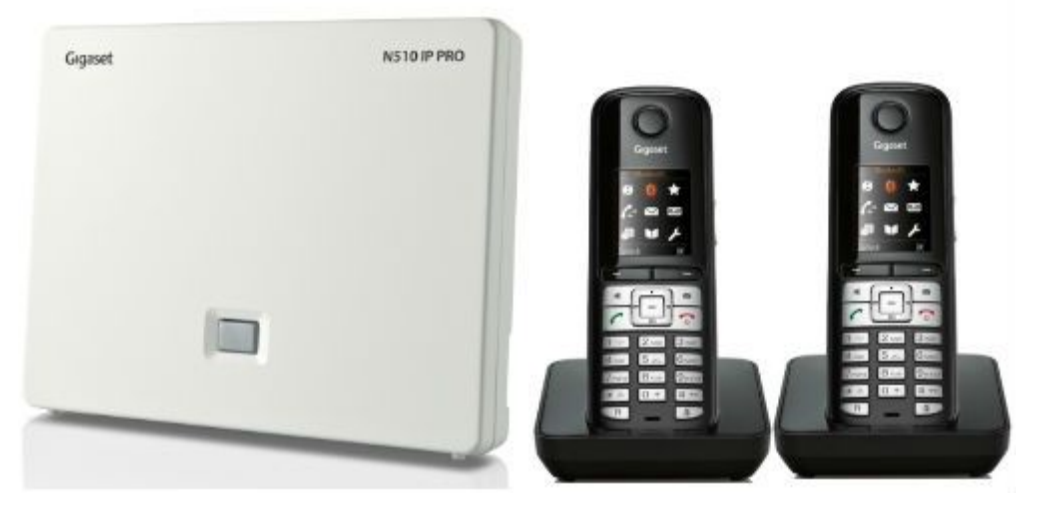

Link naar website fabrikant: http://www.gigaset.com/nl\_NL/ondersteuning.html

Resetten naar factory defaults:

- Druk de button op het basisstation in en haal de basis van de stroom af.
- Sluit de stroomkabel weer aan maar houd de button nog 15 seconden vast.
- Laat de knop nu los de basis is nu gereset naar fabrieksinstellingen